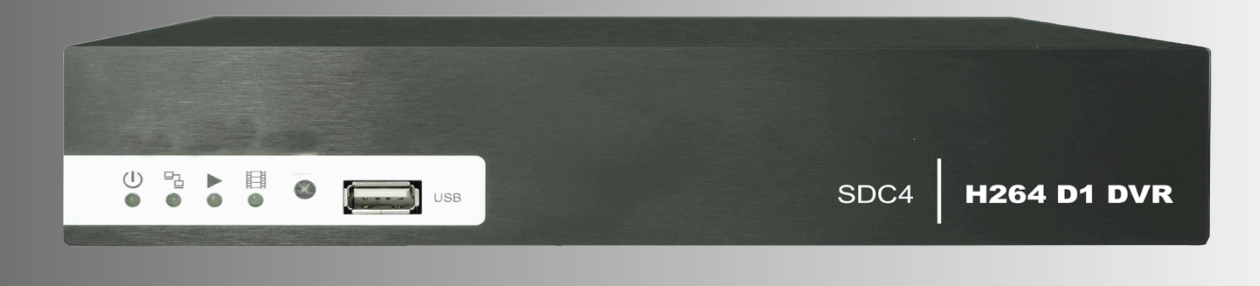

# MAIN USER MANUAL

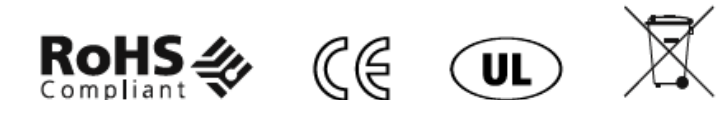

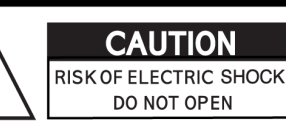

CAUTION : TO REDUCE THE RISK OF ELECTRIC SHOCK, DO NOT REMOVE COVER (OR BACK). NO USER SERVICEABLE PARTS INSIDE. REFER SERVICING TO QUALIFIED SERVICE PERSONNEL.

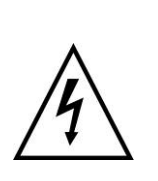

This symbol is intended to alert the user to the presence of unprotected "Dangerous voltage" within the product's enclosure that may be strong enough to cause a risk of electric shock.

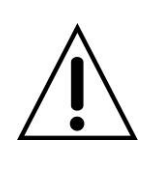

This symbol is intended to alert the user to the presence of important operating and maintenance (servicing) instructions in the literature accompanying the appliance.

#### WARNING

TO REDUCE THE RISK OF FIRE OR ELECTRIC SHOCK, DO NOT EXPOSE THIS APPLIANCE TO RAIN OR MOISTURE.

**NOTE:** This equipment has been tested and found to comply with the limits for a class digital device, pursuant to part 15 of the FCC Rules. These limits are designed to provide reasonable protection against harmful interference when the equipment is operated in a commercial environment. This equipment generates, uses, and can radiate radio frequency energy and, if not installed and used in accordance with the instruction manual, may cause harmful interference to radio communications. Operation of this equipment in a residential area is likely to cause harmful interference in which case the user will be required to correct the interference at his own expense.

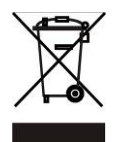

Disposal of Old Electrical & Electronic Equipment (Applicable in the European Union and other European countries with separate collection systems)

This symbol on the product or on its packaging indicates that this product shall not be treated as household waste. Instead it shall be handed over to the applicable collection point for the recycling of electrical and electronic equipment. By ensuring this product is disposed of correctly, you will help prevent potential negative consequences for the environment and human health, which could otherwise be caused by inappropriate waste handling of this product. The recycling of materials will help to conserve natural resources. For more detailed information about recycling of this product, please contact your local city office, your household waste disposal service or the shop where you purchased the product.

Notice: Ghosting or fractured images may occur on the screen when there is a suddenly surge or lightning stroke which cause damage on IC in the DVRs.

# TABLE OF CONTENTS

| CHAPTER 1 MA          | AIN MENU SETUP                                       | 4        |
|-----------------------|------------------------------------------------------|----------|
| 1-1 RECORD            | SETUP                                                | 5        |
| 1-1.1 Qua             | lity & Frame Rate Setup                              | 6        |
| 1-2 EVENT SI          |                                                      | 6        |
| 1-2.1 MO <sup>-</sup> | ГІОN SETUP                                           | 7        |
| 1-2.1.                | 1 MOTION AREA SETUP                                  | 7        |
| 1-2.2 SEN             | ISOR SETUP                                           | 8        |
| 1-3 SCHEDU            | _E SETUP                                             | 9        |
| 1-3.1 Sch             | edule Record Setup                                   | 9        |
| 1-3.2 Holi            | day Setup                                            | 10       |
| 1-4 CAMERA            | SETUP                                                | 11       |
| 1-5 ACCOUN            | T SETUP                                              | 12       |
| 1-5.1 Perr            | nission Setup                                        | 12       |
| 1-5.2 Use             | r Picture Setup                                      | 13       |
| 1-6 NETWOR            | KING SETUP                                           | 14       |
| 1-6.1 NEI             |                                                      | 14       |
| 1-6.1.                |                                                      | 14       |
| 1-0.1.                | 2 LAN                                                | 15       |
| 1-0.1.                | 4 3C                                                 | 15<br>16 |
| ו-ט-ו.<br>1 ה c טעדד  | 4 30                                                 | 10<br>17 |
| 1-0.2 111<br>1_6 3 00 | r Setup                                              | 1/<br>   |
| 1-6.4 Mail            | Setup                                                | 10<br>   |
| 1-7 PT7 & RS          | -485 SETUP                                           | 10       |
| 1-8 SYSTEM            | SETUP                                                | 21       |
| 1-8.1 DIS             | PLAY SETUP                                           | 21       |
| 1-8.2 DAT             | E/TIME SETUP                                         | 22       |
| 1-8.2.                | 1 CHANGE DATE & TIME                                 | 23       |
| 1-8.2.                | 2 TIME ZONE AND DAYLIGHT SAVING TIME SETUP           | 23       |
| 1-8.2.                |                                                      | 24       |
| 1-8.3 BUZ             | ZER & RELAY SETUP                                    | 24       |
| 1-8.4 SPC             | DT SETUP                                             | 25       |
| 1-9 UTILITY S         | SETUP                                                | 26       |
| 1-10 DIAGNO           | STIC                                                 | 27       |
| CHAPTER 2 BA          | CKUP & SEARCH                                        | 28       |
| 2-1 BACKUP            | SETUP                                                | 28       |
| 2-2 SEARCH            | SETUP                                                | 31       |
| 2-2.1 EVE             | NT SEARCH                                            | 31       |
| 2-2.1.                | 1 CRITERIA SETUP FOR EVENT SEARCH                    | 32       |
| 2-2.2 TIM             | E SEARCH                                             | 33       |
| CHAPTER 3 Re          | mote Software Installation and Setup                 | 34       |
| 3-1 AP Softwa         | are Installation and instruction                     | 35       |
| 3-2 How to do         | remote monitoring through IE                         | 35       |
| 3-3 How to do<br>36   | remote monitoring through JPEG VIEWER(Only Monitor F | unction) |
| 3-4 AP Softwa         | are Operation                                        | 37       |
| CHAPTER 4 Sp          | ecification                                          | 38       |

## **CHAPTER 1: MAIN MENU SETUP**

A login account and user password are required to enter the main menu and set up the DVR, The default password of the administrator is "**123456**". Check "Account Setup" for the setup of other users.

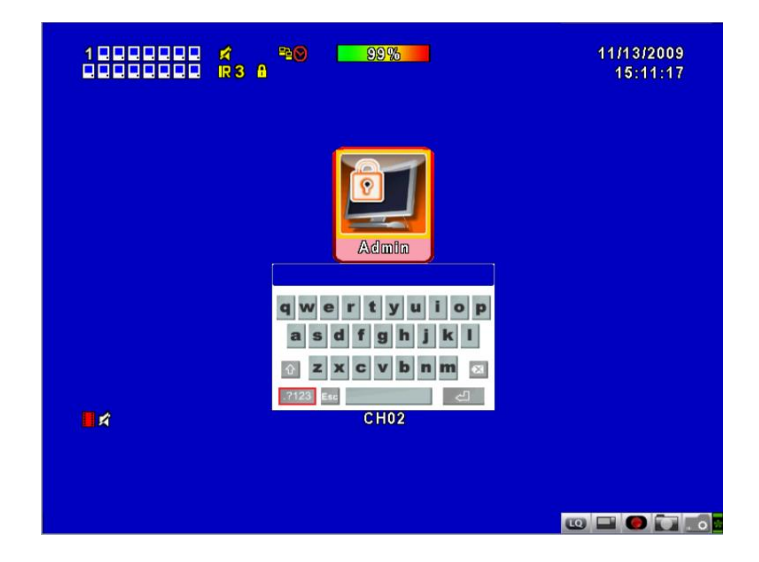

#### Virtual keyboard buttons

| ltem         | Description                                                                                |
|--------------|--------------------------------------------------------------------------------------------|
| Ŷ            | Switch between capital and small letters.                                                  |
| .?123 / ABC  | Switch between numbers and letters.                                                        |
| Esc          | Press to cancel the setup, and re-choose the login account.                                |
| $\mathbf{x}$ | Delete the last character.                                                                 |
| Ţ            | Enter to identify the password. It will enter the setup menu, if the password is verified. |
|              | Space key.                                                                                 |

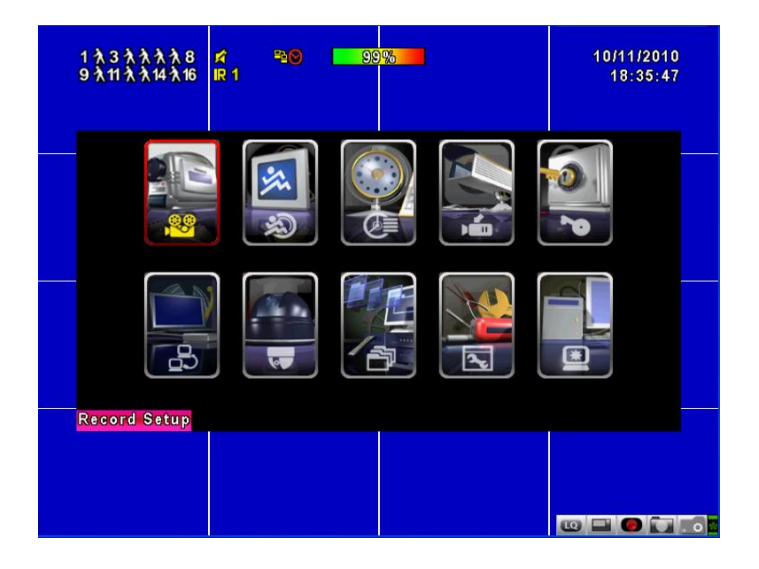

| ltem  | Description                                  |
|-------|----------------------------------------------|
| ▲ ►   | Switch to different options under one item.  |
|       | Switch to different items.                   |
| MENU  | Save setup and back to LIVE mode.            |
| ESC   | Back to Upper level of menu without saving.  |
| ENTER | Enter the menu, or display virtual keyboard. |

## Remote Control functions (under the Setting Menu)

NOTE. The formatting of newly-installed HDD is required before recording, please refer to "UTILITY SETUP" for details.

## **1-1 RECORD SETUP**

| RECORD                    | SETUP                  |
|---------------------------|------------------------|
| HDD Full:                 | Overwrite 🗸            |
| 1 2 3 4 5 6 7 8 9         | 9 10 11 12 13 14 15 16 |
| OSD Position X:           | 416 >                  |
| OSD Position Y:           | < <u>552</u> ▶         |
| OSD Position Setup        |                        |
| Video Preservation(Hours) | ₹ 24 ►                 |
|                           |                        |
| Quality & Frame Rate Set  | up                     |
| ENU] OK; [ESC] Cancel     | OK Cancel              |

| ltem                          | Description                                                                                                    |  |  |  |  |
|-------------------------------|----------------------------------------------------------------------------------------------------|--|--|--|--|
|                               | Select STOP to stop recording or OVERWRITE to reuse the HDD when HDD is full.                                          |  |  |  |  |
| HDD FULL                      | 「 <b>Stop</b> 」 ∶ Stop Recording.                                                                                      |  |  |  |  |
|                               | $^{ m \ }$ <b>Overwrite</b> $_{ m \ }$ : Start overwriting from the oldest data on HDD,                                |  |  |  |  |
|                               | and continue recording.                                                                                                |  |  |  |  |
| OSD position X                | Setup OSD X axis.                                                                                                    |  |  |  |  |
| OSD position Y                | Set up OSD y axis.                                                                                                    |  |  |  |  |
| OSD position setup            | Set up OSD axis.                                                                                                    |  |  |  |  |
| Video Preservation            | Setup the video preservation period. Recorded video will be deleted automatically after expiry of preservation period. |  |  |  |  |
| Quality & Frame Rate<br>Setup | Setup the quality and frame rate for each channel under normal recording and event recording type.                     |  |  |  |  |

Note: The SDC4 will display 4 channels and SDC8 will display 8 channels.

#### 1-1.1 QUALITY & FRAME RATE SETUP

|        | C       | UALITY     | & FRAME R/ | ATE | SETUP   |   |   |       |              |
|--------|---------|------------|------------|-----|---------|---|---|-------|--------------|
| View   | Normal  | No. 🍞      | Resolution |     | Quality |   |   | FPS   | ;            |
| View   | Event   | <b>~</b>   | 720×576    | -   | Normal  | - | ৰ | 6     | Þ            |
|        |         | <b>√</b> 1 | 720×576    | -   | Normal  |   | ৰ | 6     | Þ            |
| Normal | 192/200 | <b>V</b> 2 | 720×576    | -   | Normal  | - | 1 | 6     | T            |
| 192/20 | 192/200 | <b>√</b> 3 | 720×576    |     | Normal  | - | 1 | 6     | T            |
| -      | 1327200 | <b>⊻</b> 4 | 720×576    |     | Normal  |   | 1 | 6     | Þ            |
| A      | uto     | 5          | 720×576    | -   | Normal  | - | 1 | 6     | $\mathbf{T}$ |
| Event  | 192/200 | <b>V</b> 6 | 720×576    | -   | Normal  | - | 1 | 6     | T            |
|        | 192/200 | 7          | 720×576    |     | Normal  |   | 1 | 6     | Þ            |
| A      | uto     | <b>V</b> 8 | 720×576    | -   | Normal  | - | ৰ | 6     | Þ            |
|        |         | anaal      |            |     | OK      | - | e | a n e | al           |

| Item                         | Description                                                                                     |
|------------------------------|-------------------------------------------------------------------------------------------------|
| Normal setup/<br>event setup | Select recording mode.                                                                          |
| Resolution                   | Select recording resolution: NTSC: 352x240, 704x240, 704x480<br>PAL: 352x288, 704x288, 704x576. |
| Record Type                  | You can setup quality and FPS separately for record type.                                       |
| No.                          | Check/uncheck the box enable/disable selected channel recording.                                |
| Quality                      | Select quality: Below Basic/ Basic/ Normal/ High/ Highest.                                      |
| FPS                          | Select recording frame rate.                                                                    |
| Auto                         | Assign each channel with its maximum accessible fps.                                            |

## **1-2 EVENT SETUP**

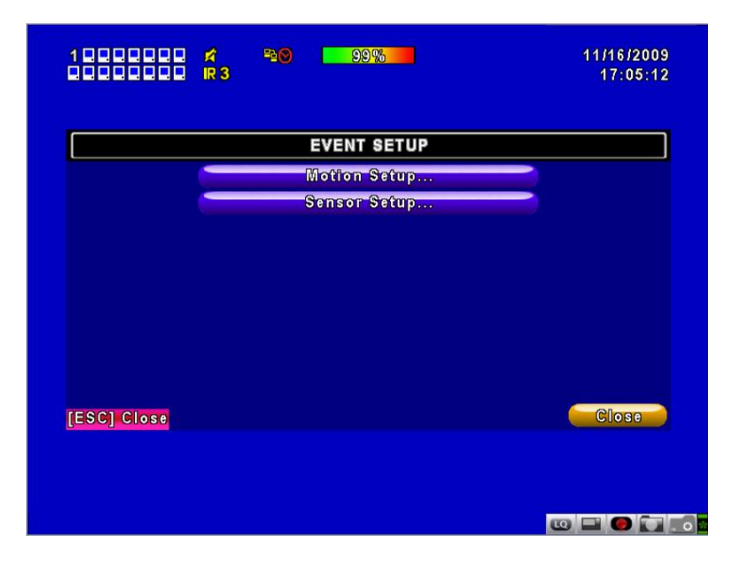

| ltem         | Description                       |
|--------------|-----------------------------------|
| Motion Setup | Enter to set up motion detection. |
| Sensor Setup | Enter to set up sensor detection. |

#### **1-2.1 MOTION SETUP**

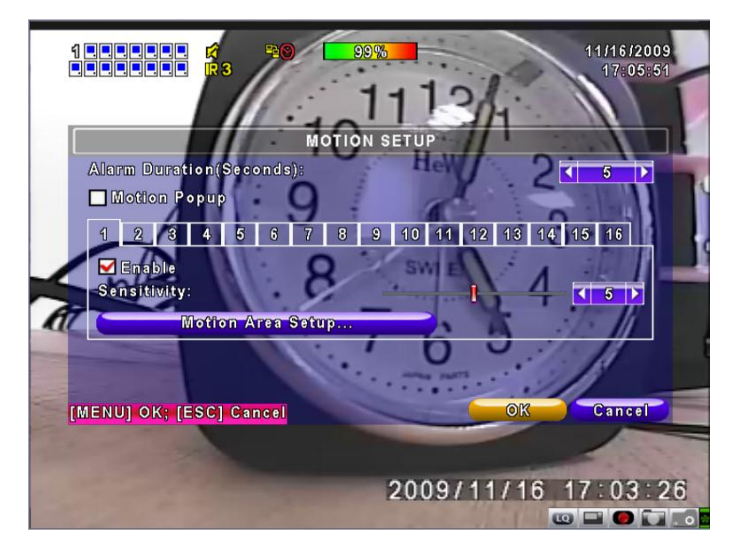

| Item                        | Description                                                                                                    |
|-----------------------------|----------------------------------------------------------------------------------------------------|
| Alarm Duration<br>(Seconds) | The number of seconds of continuous alarm when Motion Detection has been set.                                                             |
| 1~16                        | Can be setup independently for each channel.                                                                                              |
| Enable                      | Check the box to Enable/Disable Motion Detection for each channel.                                                                        |
| Sensitivity                 | Drag the white bar or press ◀ ► to set up Sensitivity from 0 to 10 for each channel. The higher value you set the higher the sensitivity. |
| Motion Area Setup           | Enter to setup Motion Detection area.                                                                                                    |

Note: The SDC4 will display 4 channels and SDC8 will display 8 channels.

#### **1-2.1.1 MOTION AREA SETUP**

The motion detection has been divided into 22x18 grids. The default detection area is full screen; it is marked transparently for local DVR settings and purple for remote access. Areas deselected for Motion Detection are marked in red for both local and remote site.

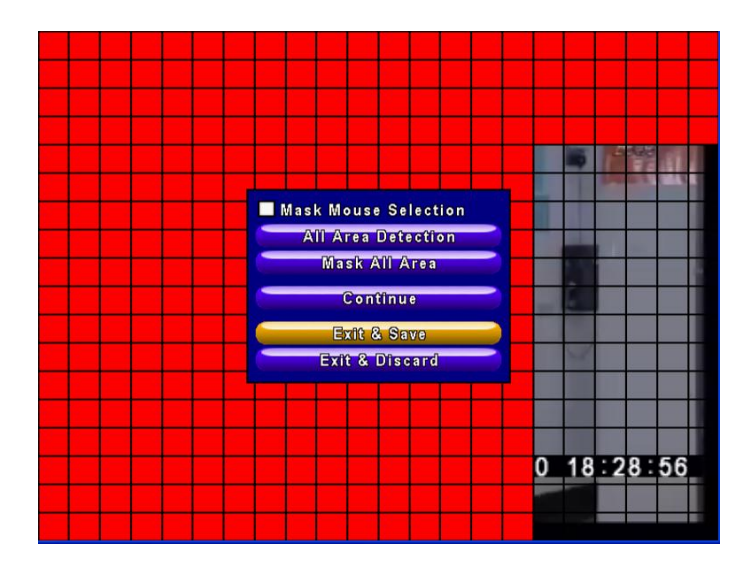

| ltem                 | Description                                                          |
|----------------------|----------------------------------------------------------------------|
| Mask Mouse Selection | Switch between "select" and "deselect" for cursor-dragging function. |
| All Area Detection   | Select entire screen as detection area.                              |
| Mask All Area        | Deselect entire detection area.                                      |
| Continue             | Continue setup.                                                      |
| Exit & Save          | Save setup and leave.                                                |
| Exit & Discard       | Cancel setup and leave.                                              |

#### **1-2.2 SENSOR SETUP**

|                   | SEN     | SOR SETU | P        |     |          |       |
|-------------------|---------|----------|----------|-----|----------|-------|
| Alarm Duration(Se | conds): |          |          |     |          | 1 🕨   |
| Sensor Popup      | No.     | Polarity |          | No. | Polarity |       |
|                   | 1       | Low      | -        | 9   | Low      | -     |
|                   | 2       | Low      | -        | 10  | Low      | -     |
|                   | 3       | Low      | -        | 11  | Low      | -     |
|                   | 4       | Low      | <b>-</b> | 12  | Low      | -     |
|                   | 5       | Low      | -        | 13  | Low      | -     |
| All O             | f'f 6   | Low      | -        | 14  | Low      | -     |
| All Lo            | ow 7    | Low      | -        | 15  | Low      |       |
| All Hi            | gh 8    | Low      |          | 16  | Low      | -     |
| IENUI OK; [ESC] C | ancel   |          | (        | 0   | K C      | ancel |

| ltem            | Description                                                                                                    |
|-----------------|----------------------------------------------------------------------------------------------------|
| Sensor Popup    | Check the box to Enable/Disable popup screen function for all channels. When Sensor is detected in LIVE mode, the detected         |
|                 | channel image will pop up in full screen display.                                                                                  |
| All Off         | Set all sensors off.                                                                                                    |
| All Low         | Set all sensor polarity low.                                                                                                    |
| All High        | Set all sensor polarity high.                                                                                                    |
| Sensor Polarity | Click or press ▼ to select between HIGH, LOW voltage for triggering sensor detection or OFF to turn off polarity for each channel. |
|                 | Low Polarity : Sensor has not been triggered. When connected, sensor will be turned on.                                            |
|                 | <b>High</b> Polarity : Sensor has been triggered. When connected, sensor status will be turned off.                                |
|                 | Off : Sensor is deactivated, and will not be turned on/off.                                                                        |

Note: The SDC4 will display 4 channels and SDC8 will display 8 channels.

## **1-3 SCHEDULE SETUP**

Apart from starting manual recording, you can also setup the recording time by weeks and schedule including normal, motion detect, and recording type.

|                  | SCHEDU                | ILE SETUP  |           |
|------------------|-----------------------|------------|-----------|
| 📉 🗹 1/5 📘        | 🗾 💽 Norma             | l 🔲 Motion | Sensor    |
| 🥬 🖓 🐙 00:00 - 24 | :00 Sunday            |            |           |
| ● 🖓 🖾 00:00 - 24 | :00 Monday            | 1          |           |
| 01:00 - 24       | :00 Tuesday           |            |           |
| 01:00 - 24       | Wednesda              | y          |           |
|                  | Thursday              |            |           |
|                  | Enn Friday            |            |           |
|                  | 00 Saturday           |            |           |
| ● 4 00:00 - 24   | vebileH 00:           |            |           |
| ●☆■ 00:00 - 24   | Hol                   | iday Setup | -         |
| MENUI OK; [ESC]  | Cancel                | _          | OK Cancel |
|                  | ( Direction indexing) |            |           |

| ltem                | Description                                                 |
|---------------------|-------------------------------------------------------------|
| Page                | Each page provides 10 schedules for setup. 5 pages in total |
| Holiday Setup       | Enter to setup holiday, up to 50 days, other than weekends  |
| View Event/ Motion/ | View Normal/ Motion/Sensor                                  |
| Sensor Setup        |                                                             |

Note: The SDC4 will display 4 channels and SDC8 will display 8 channels.

#### **1-3.1 SCHEDULE RECORD SETUP**

Click on the time on the left side of the screen. The setup menu will be displayed. You can choose to record by date, Time or by event.

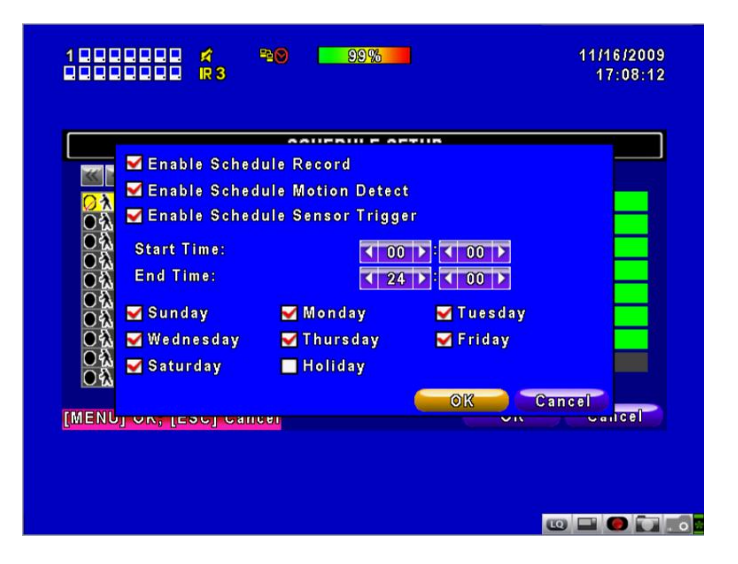

#### **1-3.2 HOLIDAY SETUP**

Since holidays are different for country and region, you can setup the holiday of your location accordingly.

| 1000000 🕫<br>0000000 R3 | 99% <mark>- 99% -</mark>   | 11/16/2009<br>17:08:28 |
|-------------------------|----------------------------|------------------------|
|                         | HOLIDAY SETUP              |                        |
| 0/50                    | 1 2 3 4 5 6 7 8 9          | 10 11                  |
| January 🗸               | 12 13 14 15 16 17 18 19 20 | 0 21 22                |
|                         | 23 24 25 26 27 28 29 30 34 |                        |
|                         | 1 2 3 4 5 6 7 8 9          | 10 11                  |
| February -              | 12 13 14 15 16 17 18 19 20 | 0 21 22                |
|                         | 23 24 25 26 27 28 29       |                        |
|                         | 1 2 3 4 5 6 7 8 9          | 10 11                  |
| March                   | 12 13 14 15 16 17 18 19 20 | 0 21 22                |
|                         | 23 24 25 26 27 28 29 30 31 |                        |
| [MENU] OK; [ESC] Ca     |                            | Cancel                 |
|                         |                            |                        |
|                         |                            |                        |
|                         |                            |                        |
|                         | (C)                        | 0 🖬 🙆 🖬 .              |

## **1-4 CAMERA SETUP**

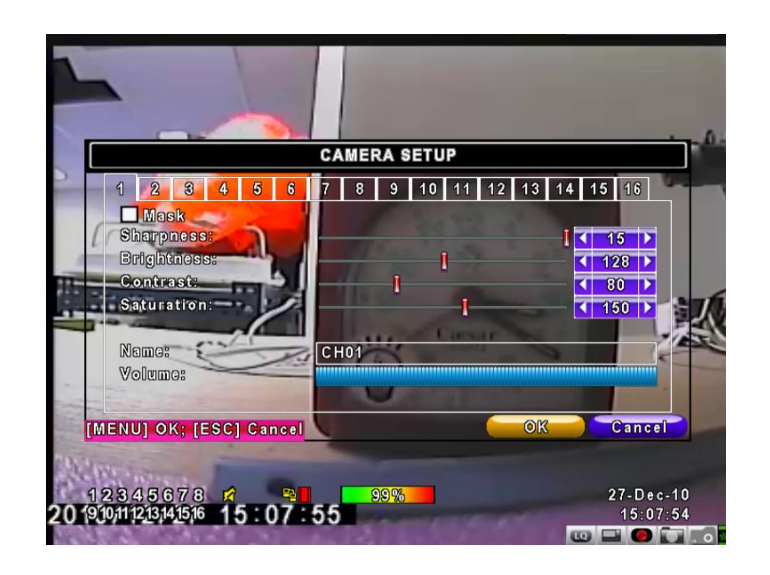

| ltem       | Description                                                                                                    |
|------------|----------------------------------------------------------------------------------------------------|
| 1~16       | You can independently setup each channel.                                                                      |
| Mask       | Check the box to Enable/Disable mask function for LIVE mode.                                                   |
| Sharpness  | Drag the bar or press $\blacktriangleleft \triangleright$ to adjust the Sharpness of your camera from 0 to 15. |
| Brightness | Drag the bar or press ◀ ► to adjust the Brightness of your camera from 1 to 255.                               |
| Contrast   | Drag the bar or press ◀ ► to adjust the Contrast of your camera from 1 to 255.                                 |
| Saturation | Drag the bar or press ◀ ► to adjust the Saturation of your camera from 1 to 255.                               |
| Name       | Setup the name of each channel.                                                                                |
| Volume     | The Audio volume under LIVE mode and recording mode can be adjusted.                                           |

Note: The SDC4 will display 4 channels and SDC8 will display 8 channels.

## **1-5 ACCOUNT SETUP**

The Account Setup menu is used to provide role-based permission independently. Setting up each user (maximum of 4 users) to access DVR over the network. The default admin account and password is **"admin"** and **"123456**".

|      |             | ACCOUNT SETUP                 |                |
|------|-------------|-------------------------------|----------------|
| No.  | User Name   | Password                      |                |
| 1    | USER1       |                               | Permissions    |
| 2    | USER2       |                               | Permissions    |
| 3    | USER3       |                               | Permissions    |
| 4    | USER4       |                               | Permissions    |
|      | 1           | Password:<br>New:<br>Confirm: |                |
| C    | hange       | Change /                      | Admin Password |
| AENU | OK: TESCI C | ancel                         | OK Cancel      |

#### (The default password remains the same after firmware upgrade).

| ltem                     | Description                                                                                                    |
|--------------------------|----------------------------------------------------------------------------------------------------|
| No.                      | Check to activate the user's account.                                                                                                    |
| Username                 | Set up the username for each user.                                                                                                    |
| Password                 | Set up a password for each user. The password should be an 8-digit code and can be mixed by letters and numbers. The password is case-sensitive. Letters can be a mix of capitals and lowercase letters. |
| Permissions              | Set up Permissions for each user.                                                                                                    |
| Change Admin<br>Password | Change administrator's password.                                                                                                    |
| Picture                  | Change user's picture.                                                                                                    |

#### **1-5.1 PERMISSION SETUP**

The Account Setup is set to provide individual users (a maximum of 4 users) function-based permissions, including access to Setup menu, Network operation, PTZ function, Playback, Utility, Backup, Password expiry date and Mask on specific channels while playing back.

| No              | Passwor    | d Expiry Date |          | 2009/11/16 |        |
|-----------------|------------|---------------|----------|------------|--------|
|                 | Setup 🗌    |               | Network  |            |        |
| 2               | 🗖 PTZ      |               | Playback |            | Base   |
| 3               | Utility    |               | 🔲 Backup |            |        |
| 4               | Remote & F | Playback Masi | k:       |            | i      |
|                 | CH01       | CH02          | CH03     | CH04       |        |
| 0               | CH05       | CH06          | CH07     | CH08       |        |
|                 | С Н09      | CH10          | CH11     | CH12       |        |
|                 | CH13       | CH14          | CH15     | CH16       |        |
| C'ha<br>AENUI ( |            |               | ОК       | Cancel     | Cancel |

#### **1-5.2 USER PICTURE SETUP**

You can select a picture from the hard drive to represent each user account. Just browse and select the preferred image.

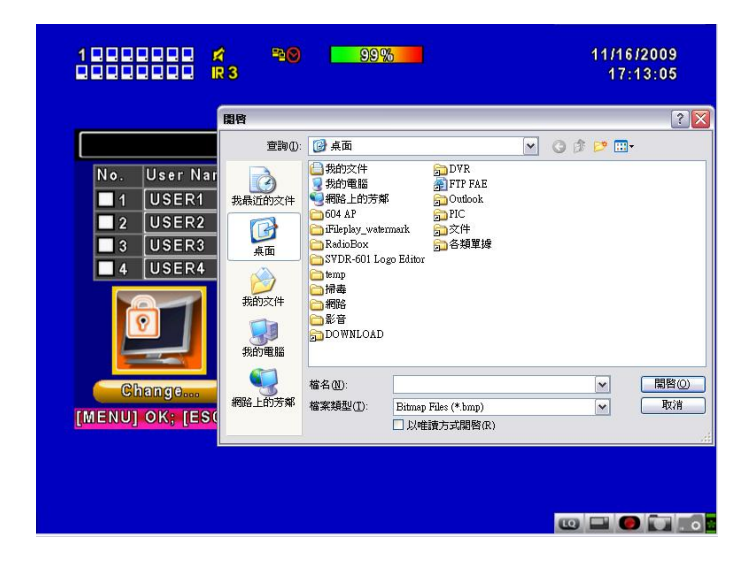

## **1-6 NETWORKING SETUP**

|                                | NET                 | NORK SETUP |            |
|--------------------------------|---------------------|------------|------------|
| ADSL                           | DHCP                | LAN        | <b>3</b> G |
| User Name:                     |                     |            |            |
| Password:                      |                     |            |            |
|                                |                     |            |            |
|                                |                     |            |            |
| HTTP Se                        | etup                |            |            |
| HTTP Se<br>DDNS St             | stup                |            |            |
| HTTP Se<br>D'DNS St<br>Maîl Se | etup<br>etup<br>tup |            |            |

| Item         | Description                                                                                   |
|--------------|-----------------------------------------------------------------------------------------------|
| Connect type | Select the setup mode for network connection: (choose from ADSL, DHCP, LAN or 3G connection). |
| HTTP Setup   | Enter to setup HTTP.                                                                          |
| DDNS Setup   | Enter to setup DDNS.                                                                          |
| Mail Setup   | Enter to setup Email settings.                                                                |
| 3G Setup     | Enter to setup 3G network settings.                                                           |

#### **1-6.1 NETWORKING SETUP**

There are three ways to connect to the network:

#### 1-6.1.1 DHCP

When DHCP is selected, the DHCP server will automatically assign an IP address.

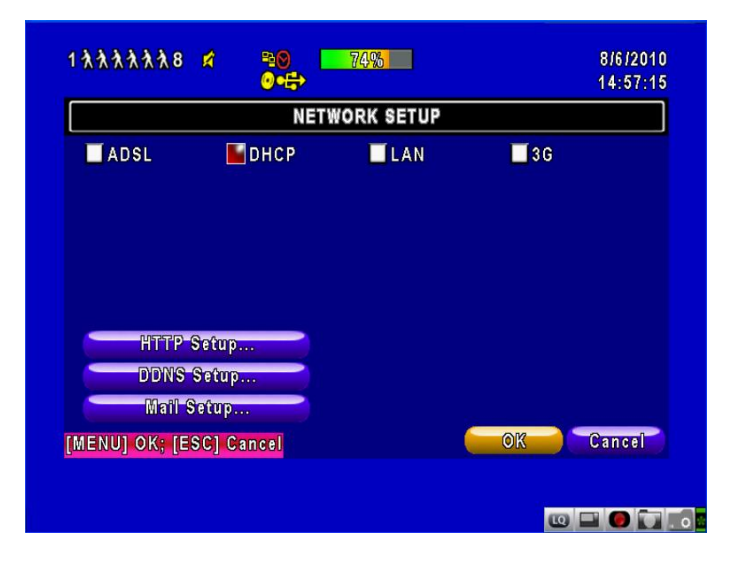

#### 1-6.1.2 LAN

If you select LAN for network connection, the following information is required:

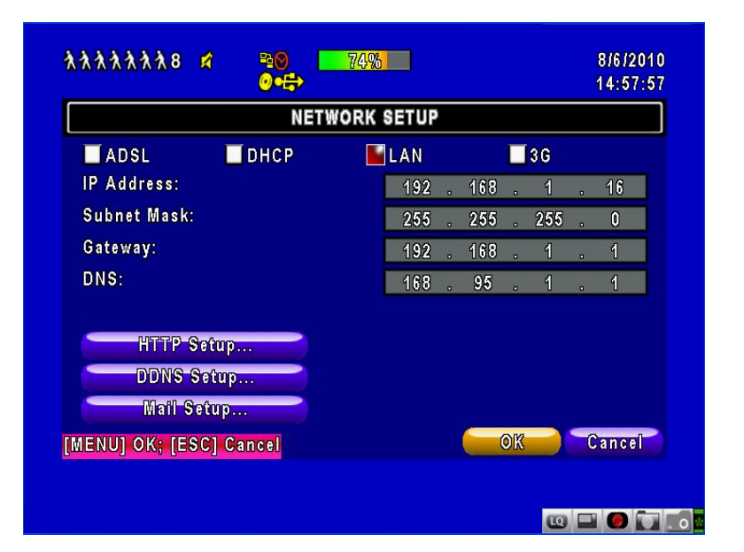

| ltem        | Description                                                                                                    |
|-------------|----------------------------------------------------------------------------------------------------|
| IP Address  | Enter the IP address provided by your ISP.                                                                       |
| Subnet Mask | Enter the IP address of the Subnet Mask provided by your ISP.                                                    |
| Gateway     | Enter the IP address of the Gateway provided by your ISP.                                                        |
| DNS         | Enter the DNS address provided by your ISP<br>(Note: The correct DNS address must be entered for DDNS function). |

#### 1-6.1.3 ADSL

If you select ADSL for network connection, the following information is required:

|                               | NET                 | NORK SETUP |            |  |
|-------------------------------|---------------------|------------|------------|--|
| ADSL<br>User Name:            | DHCP                | LAN        | <b>3</b> G |  |
| Password:                     |                     |            |            |  |
|                               |                     |            |            |  |
|                               |                     |            |            |  |
| HTTP Se                       | etup                |            |            |  |
| HTTP Sa<br>DDNS St            | etup                |            |            |  |
| HTTP Sa<br>DDNS Si<br>Mail Sa | etup<br>etup<br>tup |            |            |  |

| ltem      | Description                              |
|-----------|------------------------------------------|
| User Name | Enter the user name provided by your ISP |
| Password  | Enter the password provided by your ISP  |

#### 1-6.1.4 3G

If you select ADSL 3G for network connection, the following information is required:

|                                     | NETY     | VORK SETUP |            |
|-------------------------------------|----------|------------|------------|
| ADSL                                | DHCP     | LAN        | <b>3</b> G |
| Dial-up Number                      |          |            |            |
| PIN                                 |          |            |            |
| APN                                 |          |            |            |
|                                     |          |            |            |
| HTTP Setu<br>DDNS Setu<br>Mail Setu | IP<br>IP |            |            |

| Item                                                            | Description                                 |
|-----------------------------------------------------------------|---------------------------------------------|
| Dial-up Number         Dial-up Number (Determined by your ISP). |                                             |
| PIN                                                             | Enter the password.                         |
| APN                                                             | Enter "internet".                           |
| Advance Setting                                                 | Select to enter the advanced settings menu. |

## Advanced Setting Menu

|                 | NETWORK SETUP |           |             |             |
|-----------------|---------------|-----------|-------------|-------------|
| ADSL            | DHCP          | LAN       | <b>5</b> 3G |             |
| Dial-up Number  |               |           |             |             |
| PIN User Nar    | e<br>ne:      |           |             | ┑══╡        |
| APN<br>Passwor  | d:            |           |             | <b>-</b>  ] |
| A<br>IP Addre   | ss:           | 192 . 168 | . 1 . 38    |             |
| _               |               |           |             |             |
|                 | 10            | OK        | Cancel      |             |
| Mail Setu       | Dees          |           |             |             |
| ENULI OK: IESCI | Cancel        |           | OK          | Cancel      |
|                 | Galleel       |           | U UN        | Guncor      |

| ltem       | Description                                      |
|------------|--------------------------------------------------|
| Enable     | Check to enable advance setting.                 |
| User Name  | Enter your ISP username.                         |
| Password   | Enter your ISP password.                         |
| IP Address | Enter the fixed IP address provided by your ISP. |

## 1-6.2 HTTP Setup

|                       | HTTP SETUP |           |   |     |              |
|-----------------------|------------|-----------|---|-----|--------------|
| 🗹 Enable HTTP Server  | No. 📄      | 🗲 Quality |   | FPS |              |
| Port:                 | <b>~</b>   | Normal    | 1 | 3   | Þ            |
|                       | 🗹 1        | Normal    | 1 | 3   | Þ            |
| < 80 <b>&gt;</b>      | <b>V</b> 2 | Normal    |   | 3   | Þ            |
|                       | 🗹 3        | Normal    |   | 3   | Þ            |
|                       | 🗹 4        | Normal    |   | 3   | Þ            |
|                       | 5          | Normal    |   | 3   | Þ            |
|                       | <b>V</b> 6 | Normal    |   | 3   | Þ            |
| Dual Stream: 48/50    | 7          | Normal    | 1 | 3   | $\mathbf{T}$ |
| Auto                  | 🛃 8        | Normal    | 1 | 3   | $\mathbf{T}$ |
| ENU] OK; [ESC] Cancel |            | OK        | C | anc | əl           |

| Item                  | Description                                                                                                    |
|-----------------------|----------------------------------------------------------------------------------------------------|
| Enable HTTP<br>Server | Check to enable HTTP server. Users can remotely access into the DVR over the network if the HTTP function is activated. |
| Port                  | Enter a valid port value from 1 up to 65000. The default value is 80.                                                   |
| Auto                  | Assigns each channel with its maximum accessible fps.                                                                   |
| No.                   | Channel number.                                                                                                    |
| Quality               | Set up record quality. The options are: below basic, basic, normal, high, highest.                                      |
| FPS                   | Set up record FPS.                                                                                                    |

## 1-6.3 DDNS Setup

| 1000000 <b>/</b><br>0000000 <b>R</b> 3                               | 20 99%     | 11/16/2009<br>17:17:26 |
|----------------------------------------------------------------------|------------|------------------------|
|                                                                      | DDNS SETUP |                        |
| Enable DDNS<br>DDNS Server:<br>Host Name:<br>User Name:<br>Password: | ez-dns     |                        |
| [MENU] OK; [ESC] Canc                                                | el 🚾 O     | Cancel                 |

| ltem        | Description                                                                                                    |
|-------------|----------------------------------------------------------------------------------------------------|
| Enable DDNS | Enable/disable DDNS function.                                                                                                    |
| DDNS Server | Enter the registered SMTP Server: Select either ez-dns*,<br>I-DVR.NET*, DYNDNS.ORG, NO-IP.ORG, 3322.ORG.                                                                                                    |
| Host Name   | Enter the completed registered SMTP Server.<br>(Including user and Server name).<br>Enter the details in the correct format, i.e. If the user name is h.264<br>and you choose i-dvr as your server, you should enter:<br>h.264.i-dvr.net |
| User Name   | Enter the user name.                                                                                                    |
| Password    | Enter the password.                                                                                                    |

\* For more detailed EZ-DNS and I-DVR.NET instructions, please refer to the Appendix.

#### 1-6.4 MAIL SETUP

When an event occurs such as VLOSS (video loss) or MOTION (motion detection), an email will be sent to the receiver account automatically.

|                                                                                                    | MAIL SETUP            |                                                                                                    |
|----------------------------------------------------------------------------------------------------|-----------------------|----------------------------------------------------------------------------------------------------|
| Enable E-mail No                                                                                   | otification           |                                                                                                    |
| SMTP Server:                                                                                       |                       |                                                                                                    |
| Deer Name:                                                                                         |                       |                                                                                                    |
| Sender E-mail:                                                                                     |                       |                                                                                                    |
| Trigger Events:                                                                                    |                       |                                                                                                    |
| 🗹 Video Loss                                                                                       | 🗹 Motion              | 🗹 Sensor                                                                                                    |
|                                                                                                    |                       |                                                                                                    |
| Receiver E-r                                                                                       | naîl                  |                                                                                                    |
| MENUJOK; [ESC] Ca                                                                                  | ancel                 | Cancer                                                                                                    |
|                                                                                                    |                       |                                                                                                    |
|                                                                                                    |                       |                                                                                                    |
|                                                                                                    |                       |                                                                                                    |
|                                                                                                    |                       | • • • • •                                                                                                    |
|                                                                                                    |                       | • • • • •                                                                                                    |
|                                                                                                    |                       |                                                                                                    |
|                                                                                                    | <b>₽≥©</b> <u>99%</u> | 11/15/2009                                                                                                    |
| 1000000 P3                                                                                         |                       | International State State  |
| 1000000 K<br>1000000 R3                                                                            | 29% <b>- 9</b> 9%     | ₩ ₩ ₩ ₩ ₩ ₩ ₩ ₩ ₩ ₩ ₩ ₩ ₩ ₩ ₩ ₩ ₩ ₩ ₩                                                                                                    |
|                                                                                                    | MAIL SETIID           | In the second second secon |
|                                                                                                    | 20% - 20%             | 11/16/2009<br>17:18:43                                                                                                    |
| E 1<br>SMT<br>User 4                                                                               | PO 99%                | 11/16/2009<br>17:18:43                                                                                                    |
| ■ 1 ■ 2<br>SMT ■ 3<br>User ■ 4<br>Pass ■ 5                                                         |                       | 11/16/2009<br>17:18:43                                                                                                    |
| E 1 R3<br>SMT 3<br>User 4<br>Pass 5<br>Senc 6                                                      |                       | 11/16/2009<br>17:18:43                                                                                                    |
| E 1 R3                                                                                             | NAII QETIID           | 11/16/2009<br>17:18:43                                                                                                    |
| E 1 R3                                                                                             |                       | 11/16/2009<br>17:18:43                                                                                                    |
| E 1<br>E 2<br>SMT 2<br>User 4<br>Pass 5<br>Senc 6<br>Trig. 7<br>Tig. 9<br>9<br>10                  |                       | 11/16/2009<br>17:18:43                                                                                                    |
| E 1<br>B 2<br>SMT 2<br>User 4<br>Pass 5<br>Senc 6<br>Trig 7<br>Trig 7<br>8<br>10<br>10<br>10<br>10 |                       | CO C C C C C C C C C C C C C C C C C C                                                                                                    |

| ltem                       | Description                                                                                                    |
|----------------------------|----------------------------------------------------------------------------------------------------|
| Enable E-mail Notification | Check the box to enable/disable the Email Notification function.                                                                                                    |
| SMTP Server                | Enter to setup SMTP Server name. (Varies according to the user).                                                                                                    |
| User Name                  | Enter to setup User Name.                                                                                                    |
| Password                   | Enter to setup Password.                                                                                                    |
| Sender Email               | Enter to setup the Email address of the sender account.                                                                                                    |
| Trigger Event              | Enter to select the events to send as Email notifications<br>when the following circumstances happen: Motion (Motion<br>Detection), Sensor (Alarm triggered) and VLOSS (Video<br>Loss). |
| Receiver Email             | Enter to setup the Email addresses for up to 10 receivers.                                                                                                    |

## 1-7 PTZ & RS-485 SETUP

The DVR allows users to control the PTZ functions of cameras. To enable the PTZ function, the RS-485 cable should be connected to the RS-485 port of the DVR.

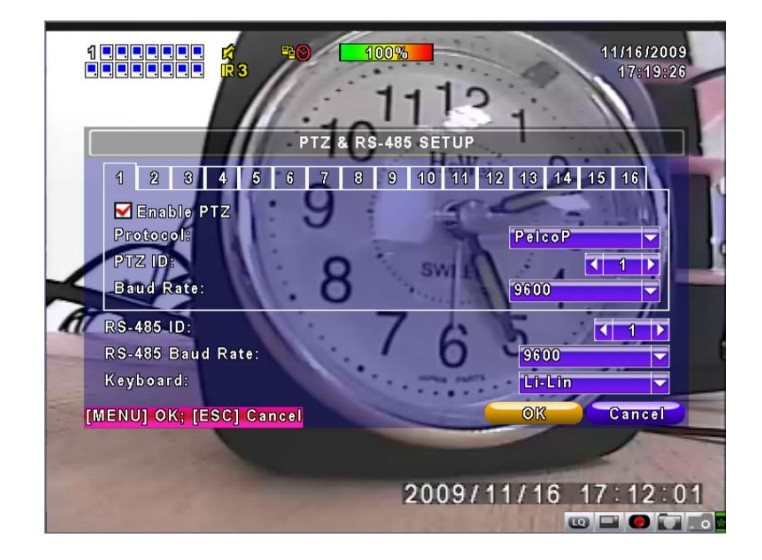

| Item             | Description                                                                                                    |
|------------------|----------------------------------------------------------------------------------------------------|
| Enable PTZ       | Click the box to Enable/Disable PTZ function for each channel.                                                                                                    |
| Protocol         | Set up the protocol of PTZ camera. The supported protocols are <b>PELCO-P</b> , <b>PELCO-D</b> , <b>KND</b> , <b>LI-LIN</b> , <b>SAMSUNG</b> , <b>LG and AVTECH</b> . |
| PTZ ID           | Click or press ◀ ► to set up the PTZ ID. The ID value is valid from 1 to 64.                                                                                          |
| Baud Rate        | Select the Baud Rate for PTZ from 2400, 4800, 9600, 19200.                                                                                                    |
| RS-485 ID        | Select the RS-485 ID from 1 to 64.                                                                                                    |
| RS-485 Baud Rate | Select the RS-485 Baud Rate from 2400, 4800, 9600, 19200.                                                                                                    |
| Keyboard         | Select the Keyboard type.                                                                                                    |

Note: The SDC4 will display 4 channels and SDC8 will display 8 channels.

## **1-8 SYSTEM SETUP**

Use this menu to set the DVR system preferences.

|                    | SYSTEM SE | TUP        |
|--------------------|-----------|------------|
| DVR Name:          | H264 DVR  |            |
| DVR Location:      |           |            |
| Language:          |           | English    |
| Remote ID:         |           | < <u>3</u> |
|                    |           |            |
| Display            | etup      |            |
| Date/Time          | Setup     |            |
| Device S           | etup      |            |
| Spot Se            | tup       |            |
| MENUI OK: [ESC] C: | incel     | OK Cancel  |

| ltem            | Description                                                                               |
|-----------------|-------------------------------------------------------------------------------------------|
| DVR Name        | The name of the DVR will be shown when users login using remote access i.e. Business DVR. |
| DVR Location    | The location of DVR will be shown when users login using remote access i.e. Store Room 1. |
| Language        | Click or press $\blacksquare$ to select the OSD (on screen display) language.             |
| Remote ID       | The default ID is 0. DVR is controlled by standard remote control.                        |
| Display Setup   | Enter to setup the On Screen Display.                                                     |
| Date/Time Setup | Enter to setup the Date/Time.                                                             |
| Device Setup    | Enter to setup the Buzzer & Relay.                                                        |
| Spot Setup      | Enter to setup the Spot Monitor.                                                          |

## 1-8.1 DISPLAY SETUP

|                   | DISPLAY SETU | •         |
|-------------------|--------------|-----------|
| Auto-Seq Interval | (Seconds):   | K 5 >     |
| Show OSD          |              |           |
| Show DVR S        | tatus        |           |
| 🗹 Show Date/T     | ime          |           |
| 🗹 Show Chann      | el Name      |           |
| Border Color:     | Red          | 255       |
|                   | Green        | I < 255 > |
|                   | Blue         | I < 255 > |
| MENUI OK: [ESC]   | Cancel       | OK Cancel |

| Item              | Description                                                                                                    |
|-------------------|----------------------------------------------------------------------------------------------------|
| Auto-Seq Interval | Set up the duration time in seconds for the interval between switching under Auto-Seq mode.                        |
| Show OSD          | Enable/Disable the OSD display.                                                                                    |
| Show DVR Status   | Enable/Disable the DVR illustration and record status display.                                                     |
| Show Date/Time    | Enable/Disable the date and time display.                                                                          |
| Show Channel Name | Enable/Disable the camera name display.                                                                            |
| Border Color      | Set up the colour of the border in LIVE/PLAYBACK mode (Select the colour value using the Red, Green or Blue bars). |

## 1-8.2 DATE/TIME SETUP

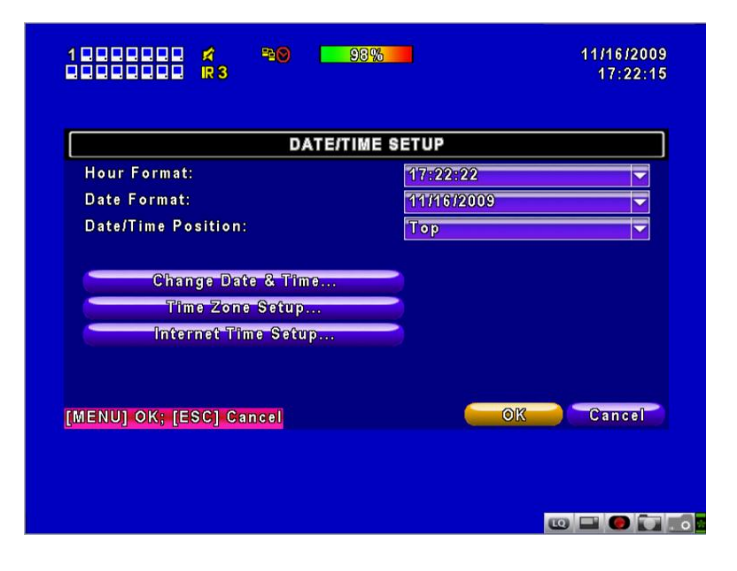

| ltem                | Description                                              |
|---------------------|----------------------------------------------------------|
| Hour Format         | Select either 12 HOUR / 24 HOUR.                         |
| Date Format         | Select either MM-DD-YY / DD-MM-YY / YY-MM-DD.            |
| Date/Time Position  | Choose the position of Time and Date display.            |
| Change Date & Time  | Setup time and date of the DVR.                          |
| Time Zone Setup     | Setup the GMT and Daylight Saving Time.                  |
| Internet Time Setup | Setup automatic synchronization with an Internet server. |

#### 1-8.2.1 CHANGE DATE & TIME

Set the date and time of the DVR manually to the local time.

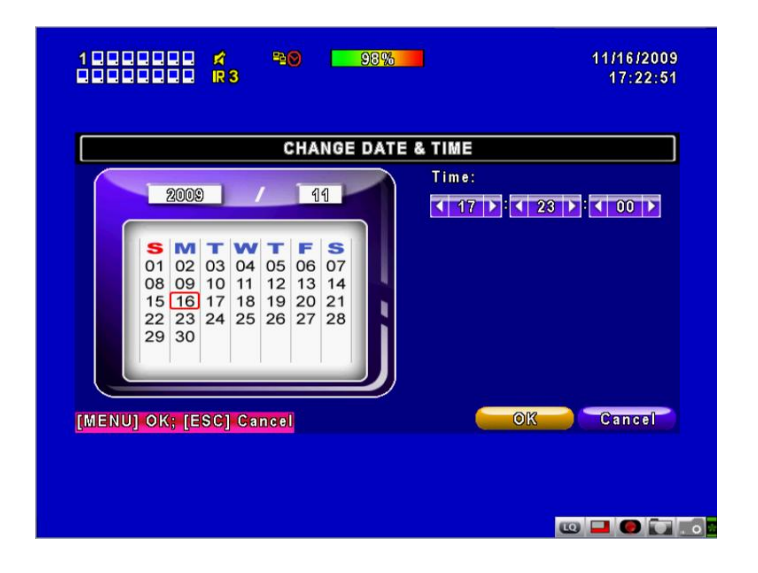

#### **1-8.2.2 TIME ZONE AND DAYLIGHT SAVING TIME SETUP**

Set the time zone and activate the Daylight Saving Time function depending on the DVR location.

| 1000000 🖍 👋 93%         | 11/16/2009<br>17:23:12 |
|-------------------------|------------------------|
| TIME ZONE               | SETUP                  |
| Select Time Zone:       | GMT+ 🗸 08 🗸 : 00 🗸     |
| Daylight Saving Time    |                        |
| (MENU) OK; (ESC) Cancel | OK Cancel              |
|                         |                        |

| ltem                 | Description                                  |
|----------------------|----------------------------------------------|
| Select Time Zone     | Enter to modify GMT from GMT- 13 to GMT+ 13. |
| Daylight Saving Time | Turn on/off Daylight Saving Time.            |

#### **1-8.2.3 INTERNET TIME SETUP**

Synchronize your DVR time an Internet Time Server.

|                           | 11/16/2009<br>17:23:26 |
|---------------------------|------------------------|
| INTERNET TIME SETUP       |                        |
| Automatically Synchronize |                        |
| Server:                   | Update Now             |
|                           |                        |
|                           |                        |
|                           |                        |
|                           |                        |
|                           |                        |
| MENU] OK; [ESC] Cancel    | OK Cancel              |
| MENU] OK; [ESC] Cancel    | OK Cancel              |

| ltem                         | Description                                                                                                    |
|------------------------------|----------------------------------------------------------------------------------------------------|
| Automatic<br>Synchronization | Check to enable the DVR to automatically synchronize the time.<br>The DVR will automatically synchronize the time upon rebooting<br>or every 24 hours after booting. |
| Update Now                   | Select to update the Date and Time shown on the DVR so that it immediately corresponds with the selected Internet Time Server.                                       |

#### 1-8.3 BUZZER & RELAY SETUP

| 2222222 <b>R</b> 3      | 17:24:32  |
|-------------------------|-----------|
| DEVICE                  | SETUP     |
| Mouse Speed:            |           |
|                         |           |
|                         |           |
|                         |           |
|                         |           |
| Buzzer & Relay Setup    |           |
| [MENU] OK; [ESC] Cancel | OK Cancel |
|                         |           |
|                         |           |

| Item                 | Description                                                                                                    |
|----------------------|----------------------------------------------------------------------------------------------------|
| Mouse Speed          | Set the mouse cursor speed using the bar to indicate the speed required (move to the right to increase the speed). (Only for Local settings) |
| Buzzer & Relay Setup | Select to enter the Buzzer & Relay setup menu.                                                                                               |

| ₩ BU                  | ZZER & RELA | YSETUP   |          |
|-----------------------|-------------|----------|----------|
|                       | Buzzer      | Relay    | Relay 2  |
| HDD Error             | <b>V</b>    | <b>V</b> | <b>N</b> |
| Video Loss            |             | <b>~</b> | <b>V</b> |
| Motion                |             | <b>V</b> | <b>N</b> |
| Sensor                |             | <b>V</b> |          |
| ENU] OK; [ESC] Cancel |             | 10       | Cancel   |

| ltem     | Description                                                                                                    |
|----------|----------------------------------------------------------------------------------------------------|
| Key Tone | Enable/Disable keystroke sounds.                                                                                                    |
| Buzzer   | Enable/Disable buzzer operation when the alarm is triggered for SENSOR (sensor triggered), MOTION (motion detection) and VLOSS (Video Loss).                                   |
| Relay    | Enable/Disable the signal to be sent to the RELAY OUT (alarm out) when the alarm is triggered for SENSOR (sensor triggered), MOTION (motion detection) and VLOSS (Video Loss). |

#### 1-8.4 SPOT SETUP

| 1 እእእእና<br>እእእእእንእእእእ | 년 <sup>9</sup> 28 <mark>-</mark><br>R1 | 99%       | 10/12/201<br>10:47:4                    | 0<br>5 |
|-----------------------|----------------------------------------|-----------|-----------------------------------------|--------|
|                       | SP                                     | OT SETUP  |                                         | 1      |
| Auto-Seq Int          | erval(Seconds):                        |           | < 3 ▶                                   |        |
| 🗹 Enable Sp           | ot                                     |           |                                         |        |
| 🖌 Skip Vide           | o Loss Channel                         |           |                                         |        |
|                       |                                        |           |                                         |        |
| Channels:             |                                        |           |                                         |        |
| 🗹 C H01               | 🗹 С Н02                                | 🗹 С Н 0 3 | 🗹 С Н 0 4                               |        |
| 🗹 C H05               | M C H 0 6                              | 🗹 CH07    | 🗹 С Н 08                                |        |
| 🗹 С Н09               | 🗹 С Н 10                               | 🗹 CH11    | 🗹 CH12                                  |        |
| 🗹 CH13                | 🗹 CH14                                 | M CH15    | 🗹 C H16                                 |        |
| [MENU] OK; [E         | SC] Cancel                             |           | OK Cancel                               |        |
|                       |                                        |           |                                         |        |
|                       |                                        |           |                                         |        |
|                       |                                        |           |                                         |        |
|                       |                                        |           | ••••••••••••••••••••••••••••••••••••••• | 1.0    |

| ltem                    | Description                                                                            |
|-------------------------|----------------------------------------------------------------------------------------|
| SPOT MODE               | Enable/Disable Spot Mode. Select the camera channels required in this mode if enabled. |
| Interval (Seconds)      | The duration time in seconds for the interval between cameras under SPOT mode.         |
| Skip Video Loss Channel | Enable/Disable the skipping of cameras with no video signal.                           |

## **1-9 UTILITY SETUP**

| 1000000 🕫 🤫 🕬 👥 93%<br>0000000 R3 | 11/16/2009<br>17:26:29                |
|-----------------------------------|---------------------------------------|
| UTILI                             | ſŸ                                    |
| HDD initialit                     | zation                                |
| USB Initializ                     | zation                                |
| System Rec                        | overy                                 |
| Reset System                      | Events                                |
| Copy Setup (                      | to USB                                |
| Download Setup                    | from USB                              |
| Upgrad                            | e                                     |
|                                   |                                       |
| [ESC] Close                       | Close                                 |
|                                   |                                       |
|                                   |                                       |
|                                   | · · · · · · · · · · · · · · · · · · · |

| ltem                    | Description                                                 |
|-------------------------|-------------------------------------------------------------|
| HDD Formatting          | Select to enter the hard disk formatting menu to format the |
|                         | hard drive on the DVR.                                      |
|                         | Please stop recording before entering this menu.            |
|                         | Enter the menu, the system will show all the data (model,   |
|                         | volume) of HDD installed in the DVR. Check the HDD you      |
|                         | would like to initialize then press 'Start'. If the HDD     |
|                         | formatting is successful, the status will show 'Succeed'.   |
| USB Formatting          | Select to enter the USB disk-formatting menu to format the  |
| -                       | memory on the USB memory stick/hub.                         |
|                         | Enter USB formatting and press YES to format the USB        |
|                         | drive. If the USB formatting is successful, the status will |
|                         | show 'Succeed'.                                             |
| System Recovery         | Select to restore the system to factory defaults.           |
| Reset System Events     | Select to reset all the recording events in DVR.            |
| Copy Setup to USB       | Copy the DVR configuration settings to a USB device.        |
|                         | There will be a file named sdvr_conf.dat on your USB.       |
| Download Setup from USB | Download the DVR configuration settings from a USB          |
|                         | device into the DVR.                                        |
| Upgrade                 | Upgrade the DVR firmware via a USB Memory Stick.            |
|                         | Stop recording and backup the DVR configuration             |
|                         | settings before upgrading.                                  |
|                         | The system will reboot automatically when the               |
|                         | upgrade is completed.                                       |

Note: DO NOT TURN OFF THE POWER OR UNPLUG THE USB DEVICE DURING THE UPGRADE as it may cause an incomplete firmware upgrade and damage to the DVR.

# **1-10 DIAGNOSTIC**

Enter this menu to view the current DVR settings of the DVR.

|      |          | DI   | AGNOSTIC |                   |
|------|----------|------|----------|-------------------|
| /ers | ion:     |      |          | 1.0.1 build 69    |
| P:   |          |      |          | 192.168.1.88      |
| MAC  |          |      |          | 00:17:4F:01:30:98 |
| IDD  | Status:  |      |          |                   |
| No.  | Volume   | Used | Status   | Format            |
| 1    | 164.70GB | 98%  | Using    | 2009/11/10        |
|      |          |      |          |                   |
|      |          |      |          |                   |
|      |          |      |          |                   |
|      |          |      |          | 01                |
| Cl   | Close    |      |          | Close             |

| lte        | em                                          | Description                                                                                                    |  |
|------------|---------------------------------------------|----------------------------------------------------------------------------------------------------|--|
| Version    | ersion The current firmware version of DVR. |                                                                                                    |  |
| IP         |                                             | The connected IP address of DVR. If disconnected from network, the screen will display 'NETWORK DISCONNECT'.                                                                                                    |  |
| MAC        |                                             | The MAC Address of DVR.                                                                                                    |  |
| HDD Status | No.                                         | HDD number.                                                                                                    |  |
|            | Volume                                      | HDD Capacity.                                                                                                    |  |
|            | Used Rate                                   | Percentage of space used on HDD.                                                                                                    |  |
|            | Status                                      | Shows the HDD status.<br>USING: means the HDD is being used for recording now<br>GOOD/BAD: means the HDD has a known/unknown<br>format for the DVR.<br>Note: Always format newly installed hard drives<br>before using them |  |
|            | Format Time                                 | The latest format time of the HDD.                                                                                                    |  |

## **CHAPTER 2: BACKUP & SEARCH**

## **2-1 BACKUP SETUP**

You can backup any segment of recorded data within a specified time frame. To do so connect either a CD, DVD-R/W or a USB storage device to the DVR. The resulting backup is formatted as an IRF file that can be played by using software called "File Play" or the DVR's proprietary software (i.e. the CMS)

The system will automatically copy the "File Play" software onto the USB storage device or CD/DVD in addition to the backed-up data.

| ltem           | Description                                                                     |  |  |
|----------------|---------------------------------------------------------------------------------|--|--|
| From           | The start time of the backup file.                                              |  |  |
| То             | The end time of the backup file.                                                |  |  |
| Device         | Select USB or PC as the backup device                                           |  |  |
| Free Space     | The available space in your backup device (not available for PC backup).        |  |  |
| Refresh        | Recalculate the available space of backup device (not available for PC backup). |  |  |
| Required Space | Show the size of the backup file.                                               |  |  |
| Calculate      | Calculate the size of backup file.                                              |  |  |
| Start          | Start backup operation.                                                         |  |  |
| Jan            | Be sure to calculate the size of backup file BEFORE starting to backup.         |  |  |

Note: Do not unplug the USB device or turn off the DVR during the backup process to avoid any unrecoverable errors.

#### **Installing File Play Software**

1. Install the **File Play** software on your PC. You can get the '**File Play**' file from the CD supplied with the DVR.

When using a USB device to backup files, Fileplay.exe will be automatically copied to the USB memory.

| File Play |  |   |     |
|-----------|--|---|-----|
| File:     |  | 0 | pen |
|           |  |   |     |
|           |  |   |     |
|           |  |   |     |
|           |  |   |     |
|           |  |   |     |
|           |  |   |     |
|           |  |   |     |
|           |  |   |     |
|           |  |   |     |
|           |  |   |     |
|           |  |   |     |
|           |  |   |     |
| (         |  |   |     |

2. Setup the playback software using the 'fileplaypack.exe' file

3. Click 'Open' and choose the DVR backup file to playback

| File Play                                |                        |                                |             |         |       |   |
|------------------------------------------|------------------------|--------------------------------|-------------|---------|-------|---|
| 園啓                                       |                        |                                |             |         | ? 🔀   |   |
| 查詢①:                                     | 🚞 X10                  |                                | <b>~</b> (3 | 1 📂 🖽 - |       |   |
| 1000000000000000000000000000000000000    | 2009<br>IRF 4<br>56,06 | -08-10 140000.mt<br>富案<br>7 KB |             |         |       |   |
| 「「」の「」の「」の「」の「」の「」の「」の「」の「」の「」の「」の「」の「」の |                        |                                |             |         |       |   |
| 我的文件                                     |                        |                                |             |         |       |   |
| 我的電腦                                     |                        |                                |             | <u></u> |       |   |
| 1994 Lóh##                               | 檔名(N):                 | 2009-08-10 140000.irf          |             | ~       | 開啓(0) |   |
| 4908 1 D 7 D 7 M P                       | 檔案類型(I):               | All Supported Files            |             | ~       | 取消    |   |
|                                          |                        |                                |             |         |       | 1 |
|                                          |                        |                                |             |         |       |   |
|                                          |                        |                                |             |         |       |   |
|                                          |                        |                                |             |         |       |   |
| $\triangleright$                         |                        |                                |             |         |       |   |

4. The **File Play** software will play the backup file automatically.

**5.** If there is no display on the screen, the backup file may not be supported by the DVR. Check the format of the playback file.

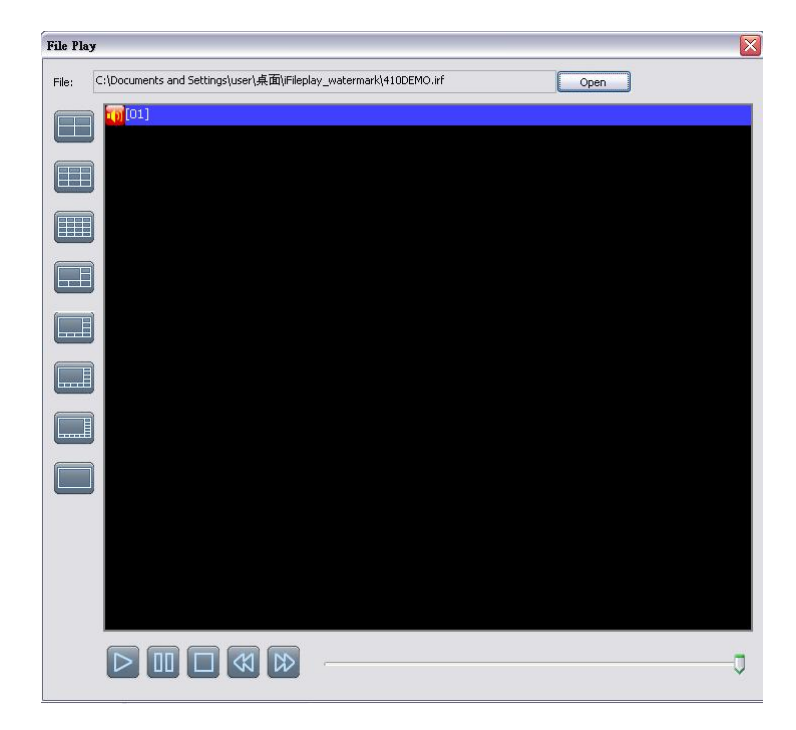

## 2-2 SEARCH SETUP

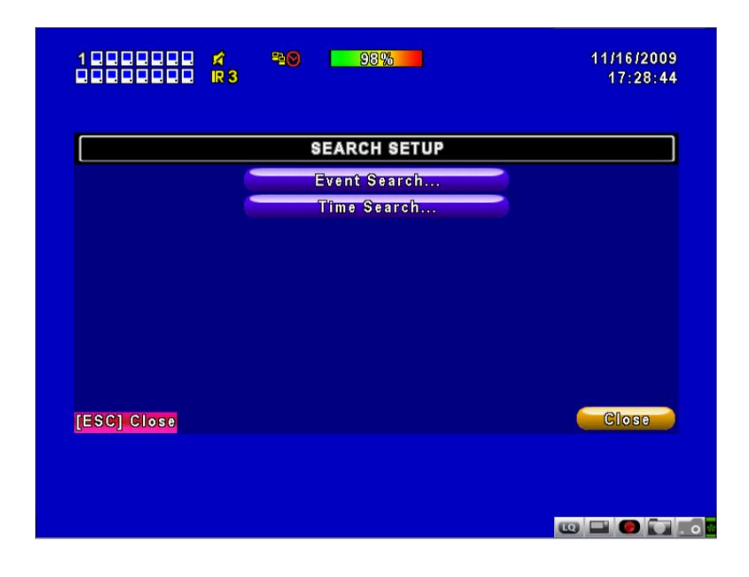

| ltem         | Description                   |  |
|--------------|-------------------------------|--|
| Event Search | Click to Search by Event.     |  |
| Time Search  | Click to Search by Time/Date. |  |

#### 2-2.1 EVENT SEARCH

| Page: 1                         |          |            |
|---------------------------------|----------|------------|
| (eria                           | erîa     | Crite      |
| Event Type In                   |          | Date/Time  |
| 16:59:31 Remote Login Adn       | 16:59:31 | 2009/11/16 |
| 18:17:58 Remote Logout Adm      | 18:17:58 | 2009/11/13 |
| 17:44:03 Remote Login Adn       | 17:44:03 | 2009/11/13 |
| 17:41:41 Remote Logout Adn      | 17:41:41 | 2009/11/13 |
| 17:03:51 Remote Login Adn       | 17:03:51 | 2009/11/13 |
| 16:31:37 Remote Logout Adm      | 16:31:37 | 2009/11/13 |
| 15:10:44 Remote Login Adn       | 15:10:44 | 2009/11/13 |
| 15-10-39 Remote Logout Ada      | 15:10:39 | 2009/11/13 |
| Autorite Logout Autorite Logout |          |            |

The DVR automatically records events with type, time and channel information included. If there

is recorded data for an event, a yellow icon information. Rest your cursor under the line and press 'Enter', or left click your mouse to playback the recording data.

Event Records will still be generated even when a hard disk is not installed or the record function is not activated. The recorded file can't be viewed after selecting it.

| ltem       | Description                           |                                |  |
|------------|---------------------------------------|--------------------------------|--|
| Criteria   | Setup the conditions of event search. |                                |  |
| Page       | Switch between pages of events.       |                                |  |
| Date/Time  | Date/Time when event occurred.        |                                |  |
|            | Event types are de                    | fined as follows:              |  |
|            | Motion                                | Motion Detected.               |  |
|            | Video Loss                            | Video Loss.                    |  |
|            | Remote Login                          | User login over the network.   |  |
| Event Type | Remote Logout                         | User log-out over the network. |  |
|            | Power On                              | DVR Power on.                  |  |
|            | HDD Full                              | HDD Space FULL.                |  |
|            | HDD Error                             | Detect HDD error.              |  |
|            | Reboot                                | DVR Reboot.                    |  |
| Info       | The channel where the event occurs    |                                |  |

#### 2-2.1.1 CRITERIA SETUP FOR EVENT SEARCH

There can be a numerous number of events recorded. You can facilitate event sorting by setting up 'criteria'. For example, define the '**start time**' and '**end time**' and the search result will be limited to this specific period of time. Only checked events and camera channels will be sorted in the Event search.

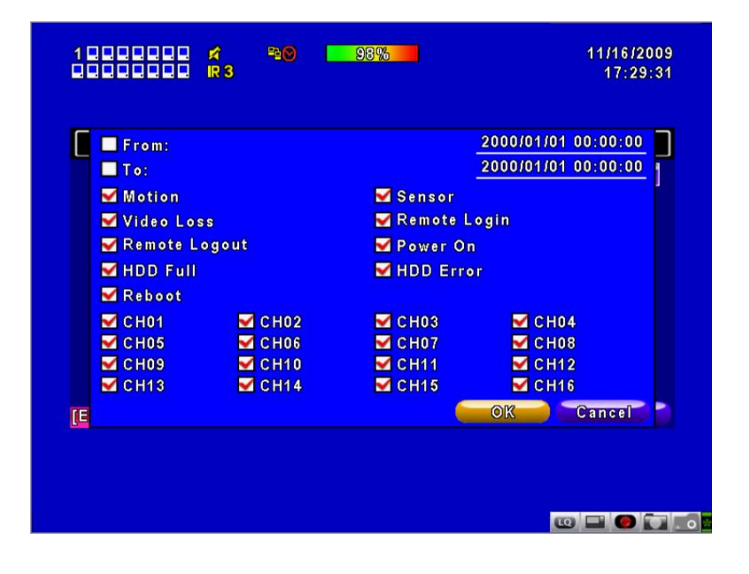

#### 2-2.2 TIME SEARCH

Time search can search for the specific time of recording data to playback. Press 'Enter' or left click on the desired date to playback. Note that dates with recording data are marked with a red square ' $\Box$ '. The system will start playing back footage for the dates you have selected. Use the mouse to click on '**year**' and '**month**' to view other calendar dates.

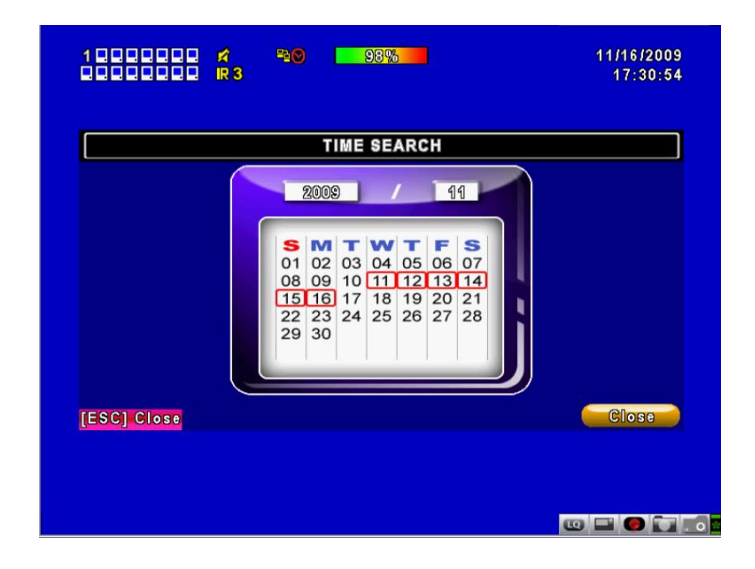

Click '**date**' to display the recording times of that specific date with a time bar. You can change time (hour/minute/second) or click on a specific time within the time bar using the mouse then pressing OK. The DVR will playback the selected recorded data.

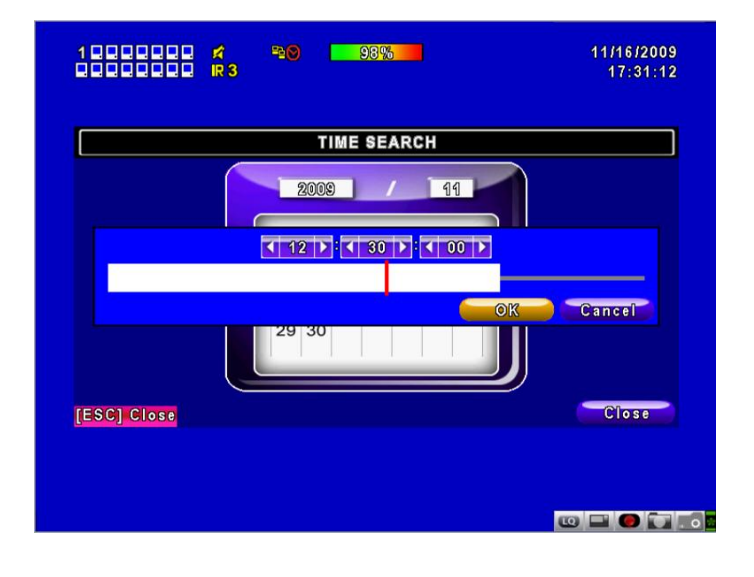

## **CHAPTER 3: Remote Software Installation and Setup**

## 3-1 REMOTE MONITORING USING REMOTE DESKTOP SOFTWARE

DVR Remote Software" will allow you to remotely access and control the DVR from a PC. Information on how to install the software are detailed as follows: Operation Systems supported: Windows XP SP2 (and above), Windows Vista and Windows 7.

1. Enter the IP address of DVR in IE browser (the URL shown below is an example)

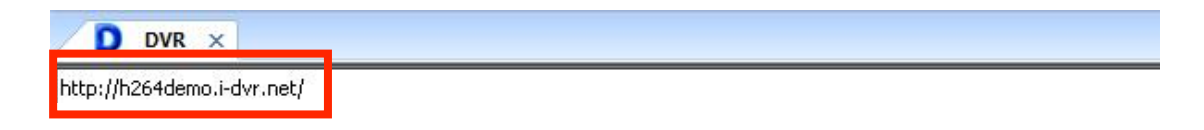

 Enter the user name and password into the pop up window. The default user name and password is admin/123456. For related setup information about user accounts and passwords please check section 4-5 'Account Setup'.

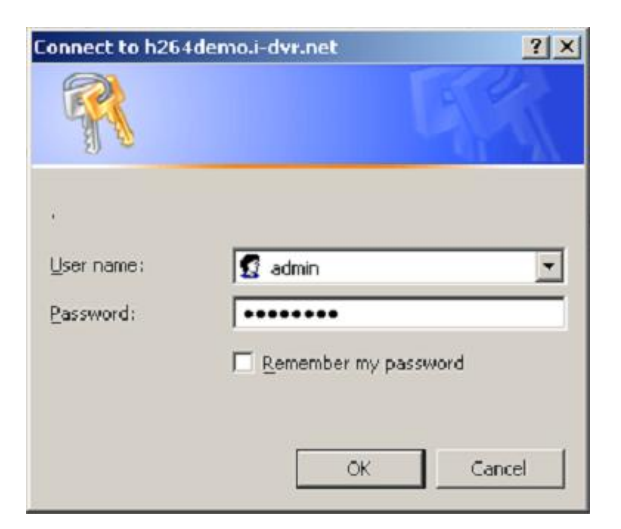

3. Click on the link shown to start downloading the Remote Desktop software.

| 🗿 DVR - Microsoft Internet Explorer                                |   |  |
|--------------------------------------------------------------------|---|--|
| http://h264demo.i-dvr.net                                          | ~ |  |
| Internet Evolorer 6, 7, 8                                          |   |  |
| Download DVR Remote Desktop (Windows XP, Windows Vista, Windows 7) |   |  |
| Download DVR Remote Desktop (Mac OS X 10.6 or above)               |   |  |
| JPEG viewer                                                        |   |  |
| Download Record File Player (Windows XP, Windows Vista, Windows 7) |   |  |

4. Run or Save the AP software

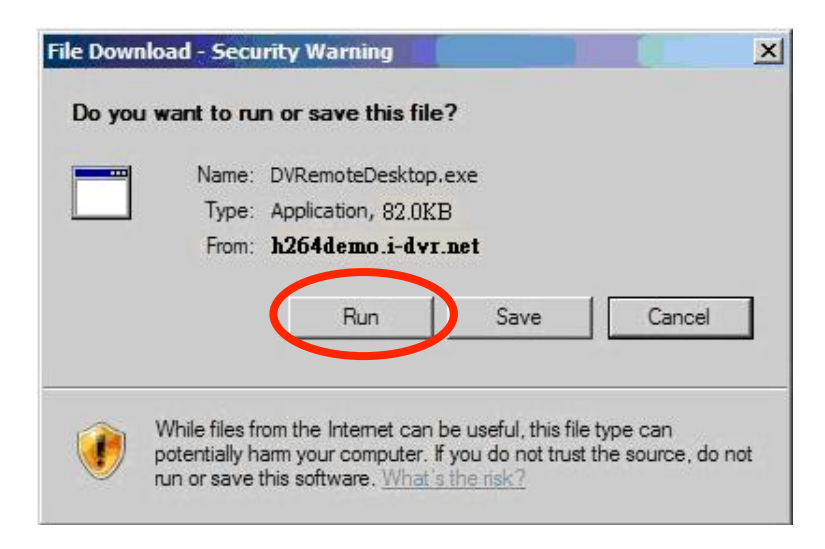

 If you choose to run the software, the Start window will appear. Enter the login information of the DVR: IP, Port, Username and Password, or choose 'Play Recorded File' to just open backup files in your PC.

| DVR Address: | h264demo.i-dvr.net | ~ |
|--------------|--------------------|---|
| DVR Port:    | 80                 |   |
| Username:    | Admin              |   |
| Password:    | *****              |   |

The DVR the interface will be displayed as follows.

| ☆☆3☆5☆☆8<br>91011☆☆141516 | ≰r≊©<br>IR1 | 99%    | 10/12/2010<br>10:56:53 |
|---------------------------|-------------|--------|------------------------|
| CH01 😭                    | 🖍 CH02      | СН03 🖈 | <b>¢</b> CH04          |
| СН05                      | С Н 06      | СН07 💼 | С Н 08                 |
| СН09                      | 📕 СН10      | Сн11   | CH12                   |
| CH13                      | CH14        | CH15 🧧 | CH16                   |

Please wait until the DVR image is displayed as shown below:

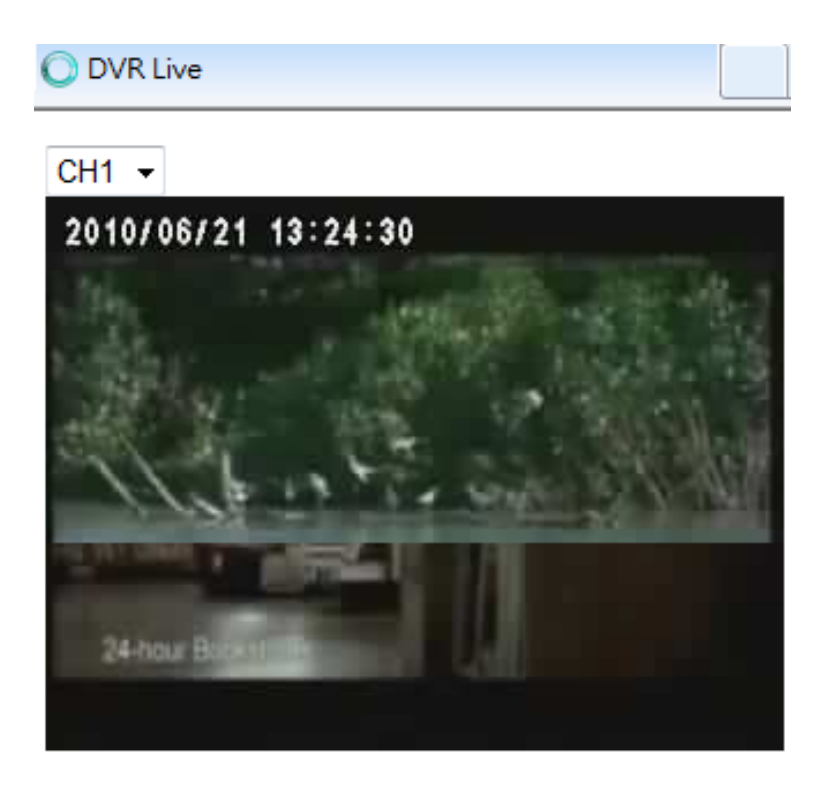

The JPEG Viewer only allows the user to view live images only.

The DVR Remote Desktop AP software provides some extra functions for remote users. Check the table below for the minimum system requirements for software to operate successfully.

| CPU      | Intel Pentium 4 above                                    |
|----------|----------------------------------------------------------|
| OS       | Microsoft Windows 7, Windows Vista, Windows XP SP2 above |
| RAM      | 512M above                                               |
| VGA Card | Must support DirectX9.0 (or above) *                     |
| Others   | DirectX 9.0 above                                        |

Table 3-4.1 System Requirements for AP software

#### \* Known VGA card that support DirectX9.0 currently:

#### NVIDIA:

GeForce FX series, GeForce 6 series, GeForce 7 series, GeForce 8 series, GeForce 9 series, GeForce 200 series, etc. Or visit: http://en.wikipedia.org/wiki/Comparison\_of\_Nvidia\_graphics\_processing\_units

#### ATI:

Radeon R300 series, Radeon R400 series, Radeon R500 series, Radeon R600 series, Radeon R700 series, Radeon HD 3xxx IGP series, Mobility Radeon series (9500 above), Mobility Radeon X series, Mobility Radeon HD series, or FireGL V series etc. or visit: http://en.wikipedia.org/wiki/Comparison\_of\_ATI\_graphics\_processing\_units

SiS:

SiS 67X series, or SiS 77X series etc. or visit: <u>http://www.sis.com/support/support\_compare.htm</u>

Intel: 91X series, 94X series, 96X series, G3X series, or G4X series, etc. or visit: http://en.wikipedia.org/wiki/Intel\_GMA

# **CHAPTER 4: SPECIFICATIONS**

| Function          |                     | SDC4                                                       | SDC8                           |  |
|-------------------|---------------------|------------------------------------------------------------|--------------------------------|--|
| Video             | Inputs              | 4 BNC sockets                                              | 8 BNC sockets                  |  |
| VIGEO             | Outputs             | 1 VGA socket, 1 BNC socket (Spot Monitor)                  |                                |  |
| Audio             | Input / Output      | 1 Phono socket / 1 Phono socket                            |                                |  |
|                   | OS                  | Embedded                                                   | Linux OS                       |  |
|                   | Internal HD         | Supports 1 SATA HD                                         |                                |  |
| •                 | Control Interface   | RS-485                                                     |                                |  |
| System            | USB Connections     | 2x USB ports                                               |                                |  |
|                   | Dimensions          | 225x46x215mm                                               |                                |  |
|                   | weight              |                                                            |                                |  |
| Display           | Power               | 100-240V AC, (1.                                           | 200fpc                         |  |
|                   | Speeu<br>Resolution | 720×756                                                    | 200ps                          |  |
|                   | Snlit Screen        |                                                            |                                |  |
|                   | Auto Switching      | Switching Time                                             | 1-999 seconds                  |  |
|                   | Mode                | Zoom (Digital x2 to x8). Picture-in-Picture, Auto Sequence |                                |  |
|                   | Compression         | H264 ASP (Internet                                         | transmission: H264)            |  |
|                   | Recording Stream    |                                                            |                                |  |
|                   | (Main/Network)      | 704x576, 704x288, 352x288                                  |                                |  |
|                   | Picture Quality     | 5 levels (s                                                | selectable)                    |  |
| Recording -       | Mode                | Manual, Motic                                              | n, Scheduled                   |  |
|                   |                     | D1 100fps (704x576)                                        | D1 100fps (704x576)            |  |
|                   | Recording Speed     | HD1 100fps (704x88)                                        | HD1 200fps (704x288)           |  |
|                   |                     | CIF 100fps (352x288)                                       | CIF 100fps (352x288)           |  |
|                   | Pre/Post Alarm      | 10 seconds / 1 to 60 seconds                               |                                |  |
|                   | Watermark           | Yes                                                        |                                |  |
| -                 | Display             | 1, 4 1, 4, 8                                               |                                |  |
|                   | Search Mode         | Date, Time, Event, Camera                                  |                                |  |
| Dlavbaak          | <u> </u>            |                                                            |                                |  |
| Playback          | Shapshot            | Ies<br>Normal Dewind East Forward (recorded speed v2 v4    |                                |  |
|                   | Speed               | v8 v16 v32 v64) Frame-to-frame Pause                       |                                |  |
|                   | Device              | Internal Hard Drive                                        |                                |  |
| Network Interface |                     | 10/100                                                     | Ethernet                       |  |
|                   | Protocol            | TCP/IP, SMTP, HTTP, DHCP, PPPoF (ADSL), NTP                |                                |  |
|                   | Application         | Windows XP/VISTA/7 (PC Client system)                      |                                |  |
| Notwork           | Remote Software     | Licensed Application Software. IE Browser                  |                                |  |
| Network           | Account             | 1 Administrator, 4 Users                                   |                                |  |
|                   | CMS                 | Unlimited, depends on bandwidth                            |                                |  |
|                   | 3G/GPRS             | Symbian, Windows Mobile, Blackberry, iPhone, Android       |                                |  |
|                   | Event Transport     | Email                                                      |                                |  |
| -                 | Interface           | USB 2.0 or SATA HD                                         |                                |  |
| Backup            |                     | Yes                                                        |                                |  |
| -                 | Network             | Yes                                                        |                                |  |
|                   | Motion Detection    |                                                            | itivity per channel)           |  |
| _                 |                     |                                                            |                                |  |
| Alarm             | Search By           |                                                            |                                |  |
|                   |                     | Up to 10000 events: Sensor, Motion, Video Loss, Power      |                                |  |
|                   | Event Log           | ON, Remote login/logout, HDD error, HD full                |                                |  |
|                   | GIU                 | 16 bit True Colour                                         |                                |  |
| -                 | Camera Title        | Yes                                                        |                                |  |
|                   | USB Mouse           | Ye                                                         | es                             |  |
| Control           | Touch Screen        | Ves LISB Interface EETL chinset only                       |                                |  |
| 5011101           | Compatible          |                                                            |                                |  |
| -                 | Remote Controller   | Yes                                                        |                                |  |
|                   | System Upgrade      | Via USB or Network                                         |                                |  |
|                   | PTZ Support         | Pelco D, Pelco P,                                          | D, Pelco P, Samsung, LG, Lilin |  |